| <sup>各種申込や、貸出・予約</sup><br>MyLibral                           | などの利用状況を確認できるマイページ<br>などの利用状況を確認できるマイページ<br><sup>多約している本の状況確認</sup><br>文献取り寄せ<br>施設予約<br>など<br>などの利用状況を確認できるマイページ                                                                                                    |
|--------------------------------------------------------------|----------------------------------------------------------------------------------------------------|
| ・図書館ウェブサイトのトップページや、蔵書検索(OPAC)画面からアクセスできます。<br>・福大IDでログインします。 |                                                                                                    |
|                                                              | Comparison of the field of the field |
| 貸出・予約・取寄せ<br>状況照会                                            | ・借りている本の確認と、貸出の延長手続き(予約がない場合。学生1回)ができます。<br>・予約・取り寄せ中の本の状況確認と取消ができます。<br>・24か月分の貸出・返却履歴を確認できます。                                                                                                    |
| ILL(文献複写・貸借)依頼                                               | 必要としている資料が図書館にない場合に、国内外から取り寄せることができます。<br>中央図書館・医学部分館・各学部の分室間で複写物の取り寄せも可能です。(有料 )                                                                                                    |
| 施設予約<br>・グループ学習室<br>・情報サービス室<br>・研究用個室                       | 図書館施設の予約申し込みと予約確認ができます。学部学生大学院生グループ学習室を2部屋つなげ<br>イループ学習室グループ学習室グループ学習室グループ学習室「市報サービス室ー一教育職員のみ可研究用個室〇教育職員のみ可                                                                                                    |
| 学生図書購入リクエスト<br>教員図書購入依頼                                      | 読みたい図書が図書館に入っていない場合、申し込むことができます。                                                                                                    |
| メールアドレス登録・変更                                                 | 図書館からのお知らせ(返却日間近、予約本到着、申し込みの受付確認など)を<br>受け取るメールアドレスを設定できます。                                                                                                    |
| ASKサービス                                                      | ・図書館へ質問や意見、要望を送ることができます。<br>・文献の調べ方、所蔵調査、入手方法などを問い合わせることができます。(学内者限定)                                                                                                    |
| リモートアクセス                                                     | 学外からデータベースへアクセスできます。<br>(※リモートアクセスに対応しているデータベースのみ)                                                                                                    |
| 蔵書検索 (OPAC) の<br>機能追加<br>・ブックマーク<br>・タグー覧                    | <ul> <li>MyLibraryにログインすると蔵書検索(OPAC)の機能が増えます。</li> <li>1 一度借りた本には検索画面に借りた事ありアイコンが出ます。</li> <li>2 検索条件を保存できます。(検索画面内の ①検索条件参照 <sup>1</sup> 2検索条件保存 で編集)</li> <li>3 検索結果に書評を書くことができます。(検索結果画面内の +書評を追加する で追加)</li> <li>4 検索結果をブックマークできます。</li> <li>5 検索結果にタグをつけることができます。(4 5 は検索結果画面で登録し、蔵書<br/>検索(OPAC)トップページで編集します)</li> </ul>                                                                                                    |

\_

\_